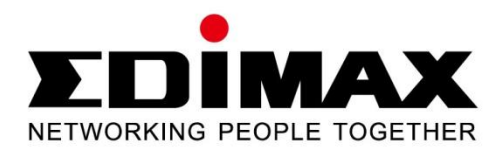

## EW-7438APn

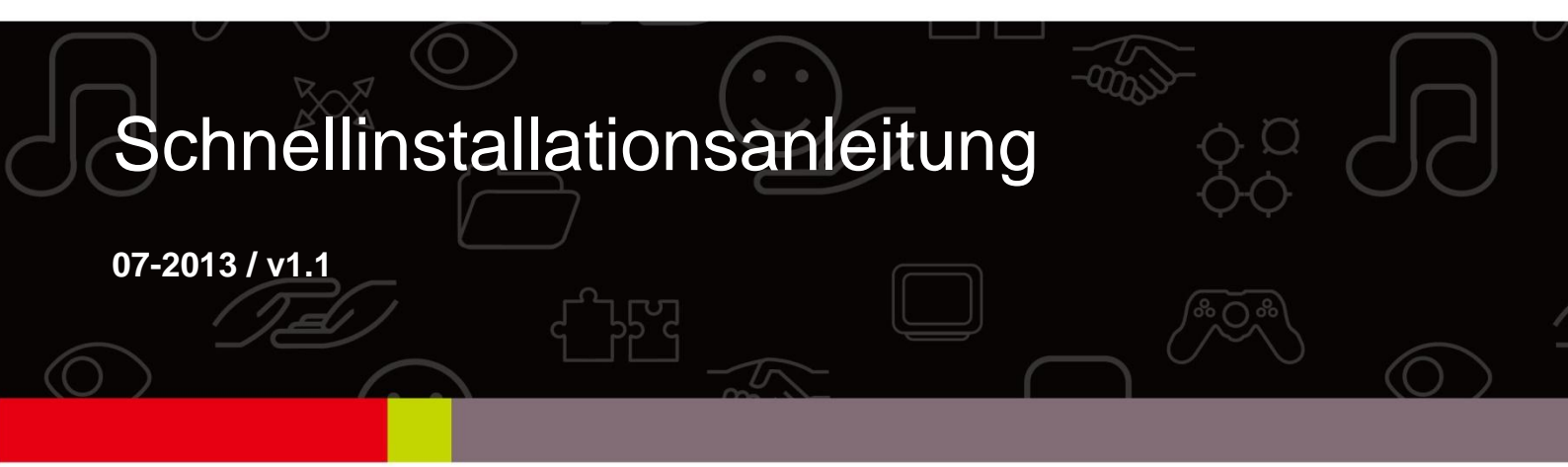

## I. Produktinformationen

#### I-1. Verpackungsinhalt

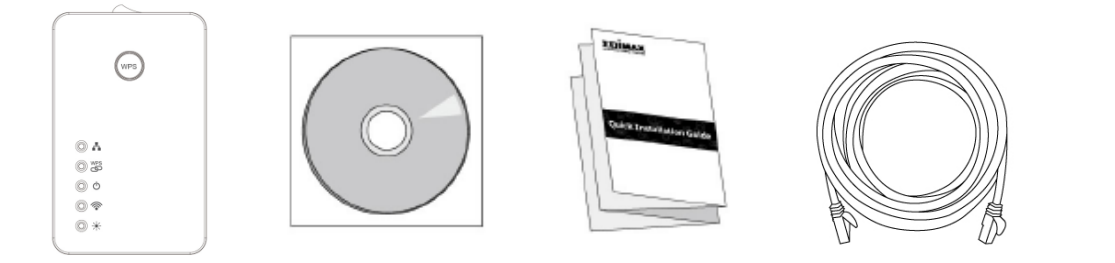

| E .                   | DİMAX                          |
|-----------------------|--------------------------------|
| Access Key            |                                |
| Web Browser Access:   | WI-FI Client Access:           |
| http://wilinessp20    | Device Name (SSD) Ediman NP20- |
| gr.http://152.168.2.2 | Wi-Fi Security Key   12345678- |
| User Name: admin      |                                |
| Password 1234         | the receiption                 |

- EW-7438APn Access Point
- CD mit mehrsprachiger Schnellinstallationsanleitung und Benutzerhandbuch
- Schnellinstallationsanleitung
- RJ-45 Ethernet-Kabel
- Karte mit Zugangsschlüssel

#### I-2. Systemanforderungen

- Kabel/DSL-Modemrouter
- Computer mit 2,4 GHz-Drahtlosadapter und Webbrowser: Microsoft<sup>®</sup> Internet Explorer<sup>®</sup> 8.0 oder höher, Google Chrome<sup>®</sup>, Firefox<sup>®</sup> oder Safari<sup>®</sup>

#### I-3. Hardwareübersicht

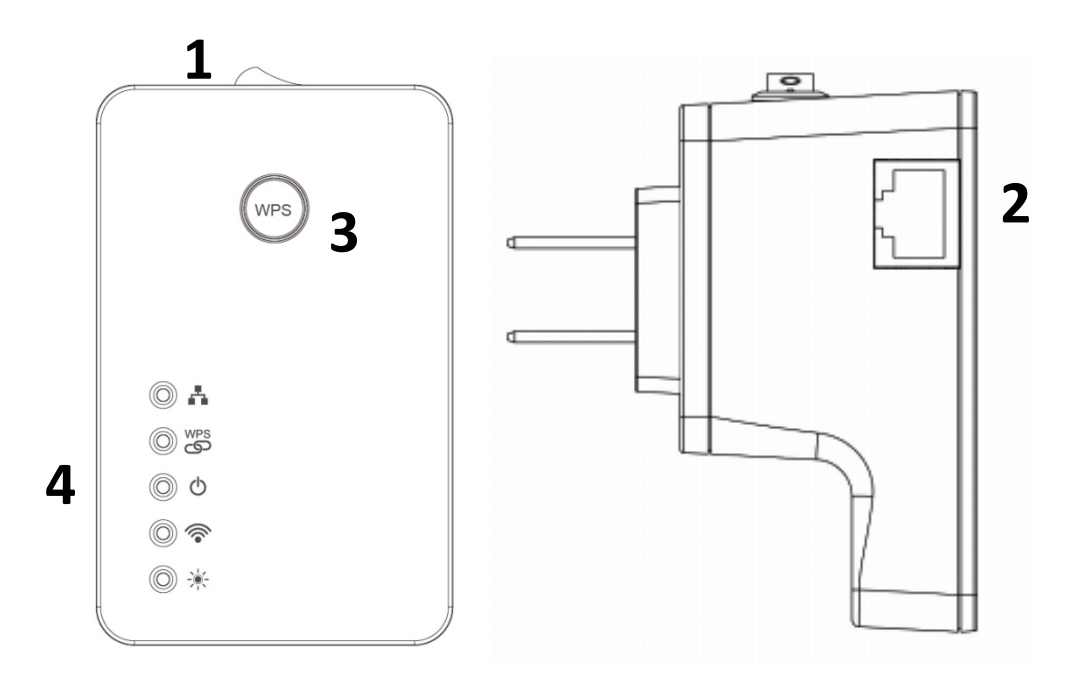

- 1. Strom An-/Ausschalter
- **3.** WPS/Reset-Taste

## 2. Ethernet-Anschluss

**4.** LEDs

#### I-4. LED-Status

| LED      | Farbe  | Status   | Beschreibung                                                                              |
|----------|--------|----------|-------------------------------------------------------------------------------------------|
| IAN      |        | An       | LAN-Anschluss ist angeschlossen.                                                          |
| 4        | Grün   | Blinkend | LAN-Aktivität (Senden oder<br>Empfangen von Daten).                                       |
|          |        | Aus      | LAN-Anschluss ist nicht angeschlossen.                                                    |
|          |        | An       | WPS-Verbindung hergestellt (Die LED bleibt 5 Minuten lang an).                            |
| WPS      | Grün   | Blinkend | WPS ist aktiv und wartet auf eine Verbindung.                                             |
| CD<br>CD |        | Aus      | Kein WPS im Gange.                                                                        |
| Power    | Grün   | An       | Access Point ist an.                                                                      |
| Ð        |        | Aus      | Access Point ist aus.                                                                     |
| Wi-Fi    | Grün   | Blinkend | LAN-Aktivität (Senden oder<br>Empfangen von Daten).                                       |
| <b></b>  |        | Aus      | Keine Funkaktivität.                                                                      |
| Status   |        | An       | Access Point ist anwendungsbereit.                                                        |
|          | Orange | Blinkend | Access Point aktualisiert Firmware<br>oder setzt auf<br>Werkstandardeinstellungen zurück. |

| AusAccess Point ist nicht<br>anwendungsbereit. |  |
|------------------------------------------------|--|
|------------------------------------------------|--|

LEDs können in "System Utility" > "Power Saving" in der Konfigurationsschnittstelle auf Browserbasis deaktiviert werden. Wenn die LEDs deaktiviert sind, sind alle LEDs unabhängig vom Status des Access Points aus.

## II. Installation

**1.** Stecken Sie den Access Point in eine Netzsteckdose.

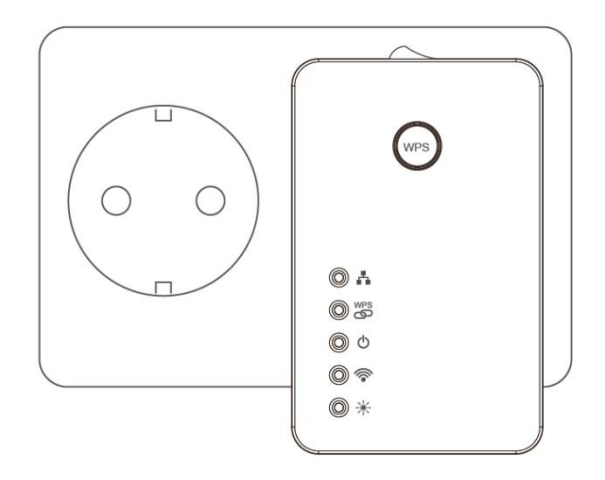

**2.** Verbinden Sie den Access Point über ein Ethernet-Kabel mit Ihrem vorhandenen Router und überprüfen sie, ob Ihr Router angeschaltet ist.

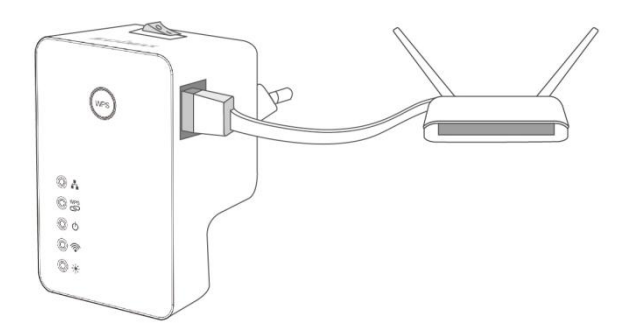

**3.** Schalten Sie den Access Point mit dem An-/Ausschalter am Oberteil des Geräts an. Die **grüne** Netz-LED sollte aufleuchten. Es kann ein paar Minuten dauern, bis der Access Point hochgefahren ist, und er ist bereit, wenn die **orange** Status-LED aufleuchtet.

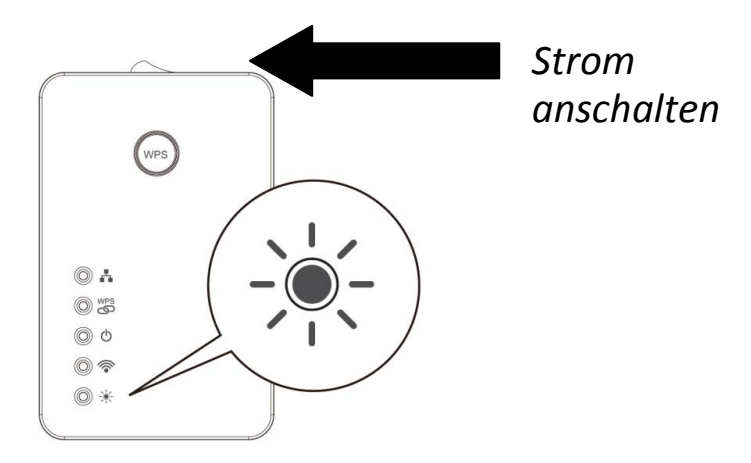

**4.** Benutzen Sie ein Wi-Fi-Gerät (z.B. Computer, Tablet-PC, Smartphone), um nach einem Wi-Fi-Netzwerk mit dem Namen "EdimaxAP\*\*" zu suchen und sich damit zu verbinden.

Die letzten beiden Zeichen des Netzwerknamen (\*\*) sind einzigartige Zahlen, die Ihrem Access Point entsprechen, z.B. <u>EdimaxAP20</u>. Ihr einzigartiger Netzwerkname wird zusammen mit der beigefügten Zugangsschlüsselkarte auf dem Produktetikett angezeigt.

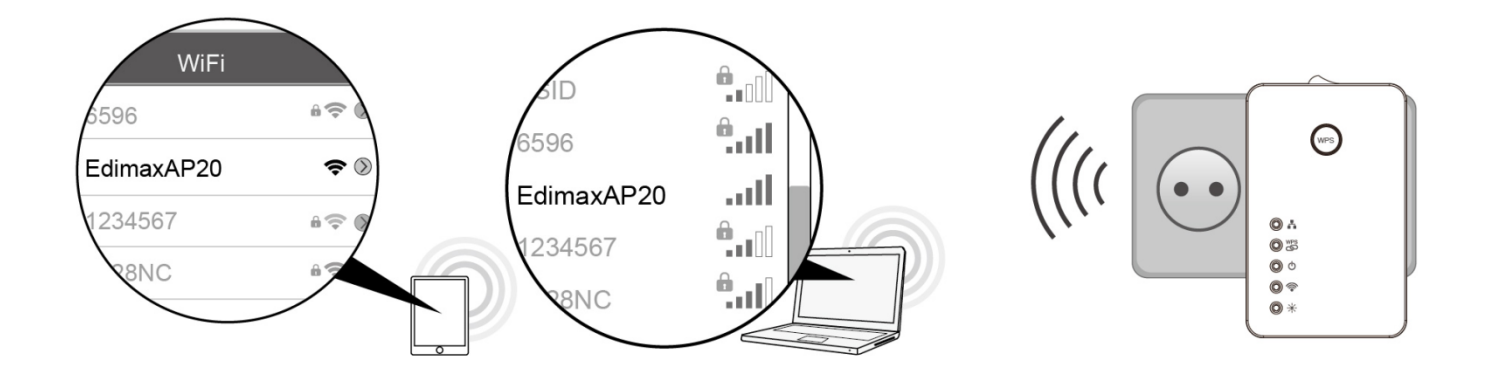

5. Geben Sie das Passwort ein, um sich mit dem Netzwerknamen zu verbinden. Das Passwort ist acht Zeichen lang. Es ist auf dem Etikett des Access Points und auch auf der Zugangsschlüsselkarte (Wi-Fi Security Key), die im Paket enthalten ist, zu finden.

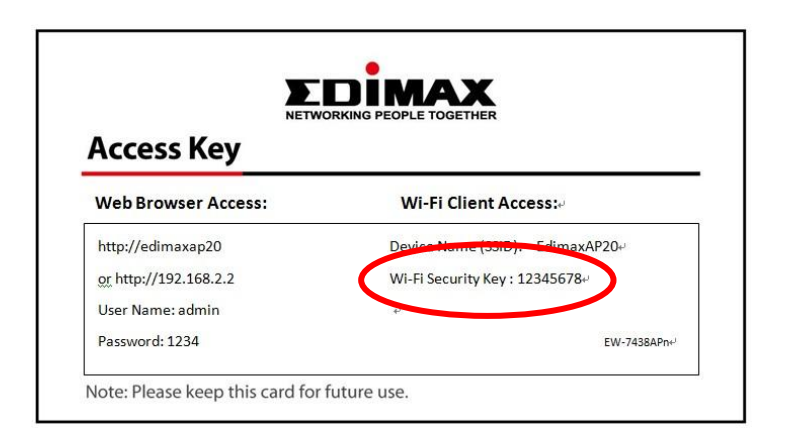

6. Wiederholen Sie die Schritte 4 & 5 für zusätzliche Drahtlosgeräte, die Sie mit dem Internet verbinden möchten.

Die Installation ist beendet! Öffnen Sie einen Webbrowser an Ihrem Drahtlosgerät, und Sie sollten mit dem Internet verbunden sein.

Sie können die Basis Einstellungen des Access Points , wie SSID, Passwort und Gast Netzwerk verändern, indem sie das IQ Setup benutzen. (Lesen sie dazu II-1. iQ Setup: WLAN SSID & Passwort ändern)

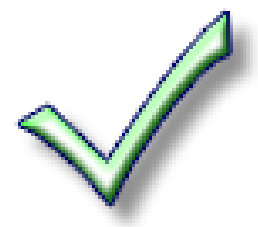

Fortgeschrittenere Konfigurationen können Sie mit der Konfigurationsschnittstelle auf Browserbasis durchführen (siehe ebenfalls **Benutzerhandbuch**).

#### iQ Setup: WLAN SSID & Passwort ändern II-1.

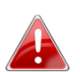

Bitte schauen sie auf die mitgelieferte Zugangskarte nach ihrer 😬 einzigartigen SSID und URL.

| Access Key            |                                 |  |
|-----------------------|---------------------------------|--|
| Web Browser Access:   | Wi-Fi Client Access:            |  |
| http://edimaxap20     | Device Name (SSID): EdimaxAP20+ |  |
| or http://192.168.2.2 | Wi-Fi Security Key : 12345678+  |  |
| User Name: admin      | لي                              |  |
| Password: 1234        | EW-7438APn+ <sup>J</sup>        |  |

**1.** Stellen sie sicher, dass ihr WLAN Gerät (e.g. computer, Tablet oder Smartphone) mit der Access Point SSID "EdimaxAP\*\*" verbunden ist.

| Android           |                                       | Мас            |            |
|-------------------|---------------------------------------|----------------|------------|
| 35' 📥 🖏           | 🛋× 💟 🙈 🔐 🖽 3:54 pm                    | 👸 Ralink       | 🕙 🖇 🤶      |
| 🄀 Wi-Fi           |                                       | Wi-Fi: On      |            |
| EdimaxAP20        | ଛ                                     | Turn WI-FI Off |            |
| Connected         | •8                                    | ✓ EdimaxAP20   | ê 🔶        |
|                   |                                       | ASSIA_20_66ea  | ê 🔶        |
| Guest Network     | e e e e e e e e e e e e e e e e e e e | ASSIA_5G_66ea  | <b>₽</b> 🤶 |
| Secured with WPA2 |                                       | BR-6258GN Test | <b>≙</b>   |
|                   |                                       | CELENOF8F1A5   | ₽ 🔶        |
| EdimaxHQ          | ÷.                                    |                |            |
|                   |                                       |                |            |
|                   |                                       |                |            |
| ios               |                                       |                |            |
|                   | Settings                              | Settings       | Wi-Fi      |
|                   | Airplane Mode                         | OFF EdimaxA    | P20 🔒 🗢 🧿  |
| Sattings          | Wi-Fi Edimax_Airport                  | AC > EdimaxH   | Q          |
| Settings          | Bluetooth                             | Off >          |            |

2. Geben sie die einzigartige Accesss Point SSID URL <u>http://EdimaxAP\*\*</u> in den web browser ein. Melden sie sich mit Benutzername "admin" und Passwort "1234" am Access Point an.

| WITHOWS                     | Mac                                                                                                    |
|-----------------------------|----------------------------------------------------------------------------------------------------|
| See The Inter://EdimaxAP20/ | <ul> <li>● ○ ○</li> <li>● ● ●</li> <li>+   ● http://edimaxap20</li> <li>↔ □ □ □</li> </ul>                                                                                                    |
| Connect to edimaxap20       | To view this page, you must log in to this area<br>on edimaxap20:80:<br>Default Name:admin Password:1234<br>Your password will be sent unencrypted.<br>Name: admin<br>Password: ••••<br>Remember this password in my keychain<br>Cancel Log In |

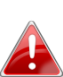

Wenn sie auf <u>http://EdimaxAP\*\*</u> nicht zugreifen können, 👪 überprüfen sie bitte ob ihr WLAN Gerät eine dynamische IP Adresse verwendet und tragen sie http:// in die URL mit ein. Wenn sie eine statische IP Adresse verwenden können sie den Access Point auch über die standard IP Adresse http://192.168.2.2 erreichen. Für weitere Informationen schauen sie bitte ins Benutzerhandbuch.

**3.** Wählen sie "iQ Setup" um fortzufahren.

Die Sprache könenn sie per Drop Down Menü in der oberen rechte 📤 Ecke ändern. Für "erweiterte" Einstellungen schauen sie bitte ins Benutzerhandbuch.

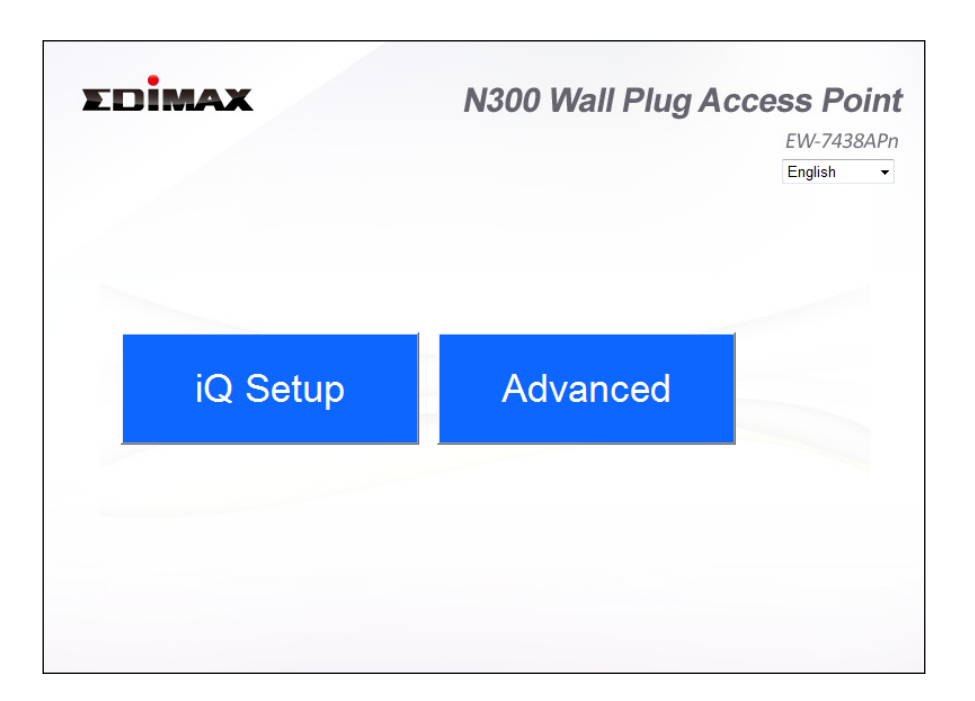

**4.** Die Basis Einstellungen des Access Points werden angezeigt. Die SSID und das Passwort für das WLAN und für den Gast Zugang können nach Belieben geändert werden. Klicken sie anschließend auf weiter.

 iQ Setup erlaubt es zusätzlich einen Gastzugang einzurichten.
 Aktivieren sie dafür die Schaltfläche "Ja" Zusätzlich können bis zu 4 weitere SSID's per Browser Konfiguration erstellt werden.

| Cł                     | nange basic Setting |
|------------------------|---------------------|
| Device Name            | EdimaxAP20          |
| Wi Ei Network Decoword | Enabled 👻           |
| WI-FI Network Password | 12345678            |
| Enable Guest Network   | Ves 🗆 No            |
|                        |                     |
| Guest Network Name     | Guest Network       |
| Guest Wi-Fi password   | Enabled -           |
|                        | 12345678            |
| BA                     | CK NEXT             |

**5.** Eine Auflistung für das Basis Setup wird dargestellt. Bitte überprüfen sie alle Einstellungen und klicken sie auf "übernehmen" um fortzufahren. Klicken sie auf "zurück" um Einstellungen zu korrigieren.

| Settings saved successfully!                                               |
|----------------------------------------------------------------------------|
| Please click APPLY to restart the system and make the changes take effect. |
|                                                                            |
| Device Name : EdimaxAP20                                                   |
| Security Key : 12345678                                                    |
| Guest Network Name : Guest Network                                         |
| Security Key : 12345678                                                    |
| Back APPLY                                                                 |

**6.** Bitte warten sie, bis der Access Point neu gestartet ist.

| System restarting.<br>The device will now take approximately 1 minute to restart. |
|-----------------------------------------------------------------------------------|
| 58%                                                                               |

**7.** Sie sehen den folgenden "Glückwunsch" Bildschirm der das Setup mit den aktuellen Einstellungen beendet.

Wenn sie die SSID verändert haben, müssen sie sich jetzt zu der neuen SSID Verbinden.

| Congratulations!                                                                                                    |
|----------------------------------------------------------------------------------------------------|
| You have successfully completed the configuration. You can close this browser window and reconnect to this AP device with new wireless security key now. |
| Device Name : EdimaxAP20                                                                                                    |
| Guest Network Name : Guest Network                                                                                                    |
| Security Key : 12345678                                                                                                    |

## III. Rücksetzen

Wenn Sie mit Ihrem Access Point auf Probleme stoßen, können Sie das Gerät auf die Werksstandardeinstellungen zurücksetzen. Damit werden **alle** Einstellungen auf die Standardwerte zurückgesetzt.

 Halten Sie die WPS/Reset-Taste an der Vorderseite des Access Points mindestens 10 Sekunden lang gedrückt. Lassen Sie die Taste los, wenn die orange Status-LED blinkt.

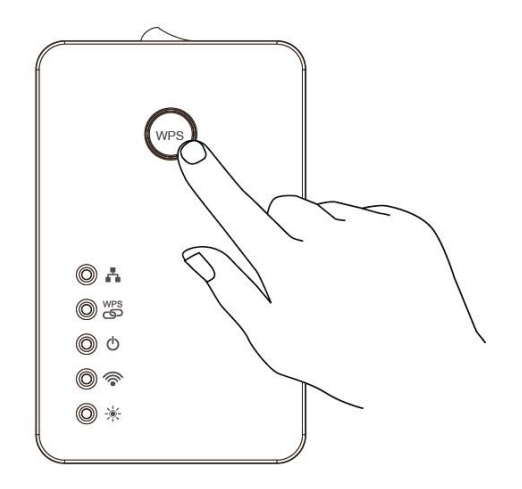

**2.** Warten Sie, bis der Access Point neu gestartet wird. Der Access Point ist für die Einrichtung bereit, wenn die orange Status-LED leuchtet.

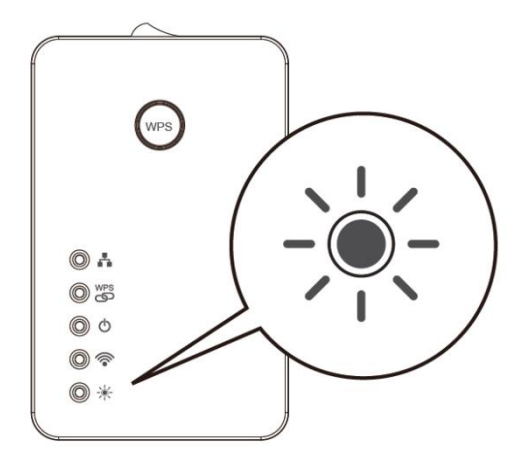

## IV. Fehlersuche

Wenn Sie mit Ihrem Access Point 7438APn Schwierigkeiten haben, suchen Sie bitte unten oder im Benutzerhandbuch nach einer Lösung.

# **1.**Wenn ich einen Webbrowser öffne, sehe ich den folgenden Fehler-Bildschirm:

- Achten Sie darauf, dass Ihr Ethernet-Kabel richtig an den Access Point angeschlossen ist.
- Achten Sie darauf, dass der Access Point richtig eingesteckt ist und angeschaltet ist.
- 3. Überprüfen Sie, dass Ihr vorhandener Router angeschaltet ist und richtig arbeitet.

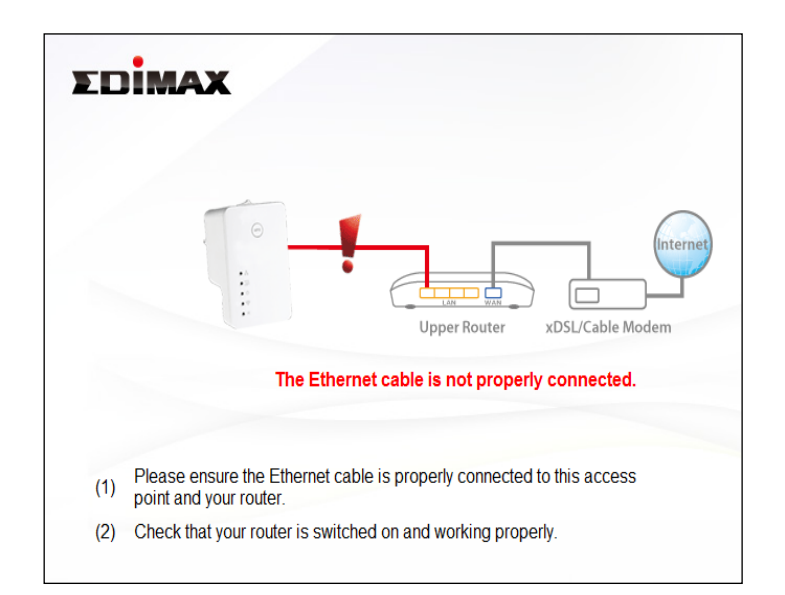

Der Access Point wird automatisch neu gestartet, nachdem Sie das Ethernet-Kabel oder die Stromversorgung neu angeschlossen haben.

### **2.** Ich kann die URL <u>http://EdimaxAP\*\*</u> nicht erereichen.

- 1. Stellen sie ischer, dass sie <u>http://</u> mit angegeben haben.
- 2. Verbinden sie sich erneut mit der SSID "EdimaxAP\*\*" und wiederholen sie den Vorgang.
- 3. Vergewissern sie sich, dass ihr WLAN Gerät eine dynamische IP Adresse verwendet.
- 4. Static IP Benutzer müssen ihre Adresse zeitweise ändern, um den Access Point über seine standard IP 192.168.2.2 erreichen zu können.